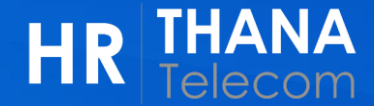

## การปรับปรุงข้อมูลเบอร์ติดต่อ และเมลส่วนตัว (Contact Information)

HR Worklife Employee Self Services 1. วิธีการเข้าใช้งาน

1

พ่านทน้า HR Web ( https://connect.ww.co.th/hrservices/home/ )

1) เมนู Self-Services > **HR Worklife บริการฑลักจาก HR** 

```
2) ads HR Worklife
                HR THANA
                                   🛱 Home
                                             Self-Services •
                                                              們 Benefits
                                                                          🕼 Career & Growth 👻
                                                                                              HR Policies
                                                                                                            HR Contacts
                                                                       ມແບບນວບ rituawววเน ri- 🗸
                                             DHR Worklife บริการหลักจาก HR 🚺
                                             D HR Services บริการอื่น ๆ จาก HR นี้นักงาน ในเครือธนเทเลคอม...
              HR Services บริการจาก HR & กิจกรรม
                                                                                                                                                                THANA
                      HR Worklife
                                                                                                                                     ถึงเวลาเลือก
                                                                                               My Time-Off
                                                                                                                                     รพ. ประกันสับคม ประจำปี 2567
                                                       HR
                       Human Resource Management
                                                                                                ระบบการทำลา
                                                                                                                                        ดแต่วันที่ 16 ธันวาคม 2566 - 31 มีนาคม 256
                                                       Services
                                                                                                                                           ามารถแปลี่ยม รพ. ได้มีละ 1 ครั้ง
                                                                                                พร้อมให้บริการ
                                                                                                แล้ววันนี้!!
                          HR Worklife
                                                              HR Self Services
                                                                                                                                      ถึงเวลาเลือก รพ.ประกันสังคม
                                                                                                         Time-Off
                                                                                                                                              ประจำปี 2567
                                                        HR Services ที่เพื่อน ๆ พนักงานสามารถ
                          HR Platform ใหม่
                                                                                                         ระบบการทำลา
                                                               ดำเนินการได้ด้วยตนเอง
                         สำหรับชาวธนเทเลคอม
                                                                                                                                                ตั้งแต่วันที่
                   ระบบบริหารจัดการด้านทรัพยากรบุคคล
                                                                                                                                              16 ธันวาคม 2566
                                                                                                                                              31 มีนาคม 2567
                         คลิกเพื่อเข้าใช้งาน
                                                               รายละเอียดเพิ่มเติม
                                                                                                      รายละเอียดเพิ่มเติม
                                                                                                                                            รายละเอียดเพิ่มเติม
```

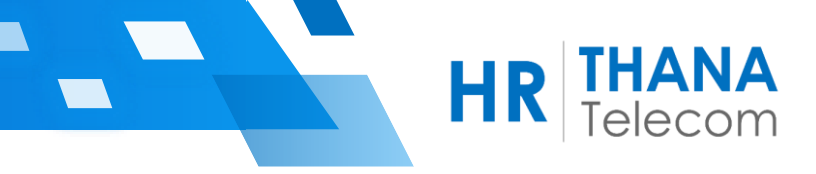

3) ∩ດປຸ່ມ Login Single Sign-On

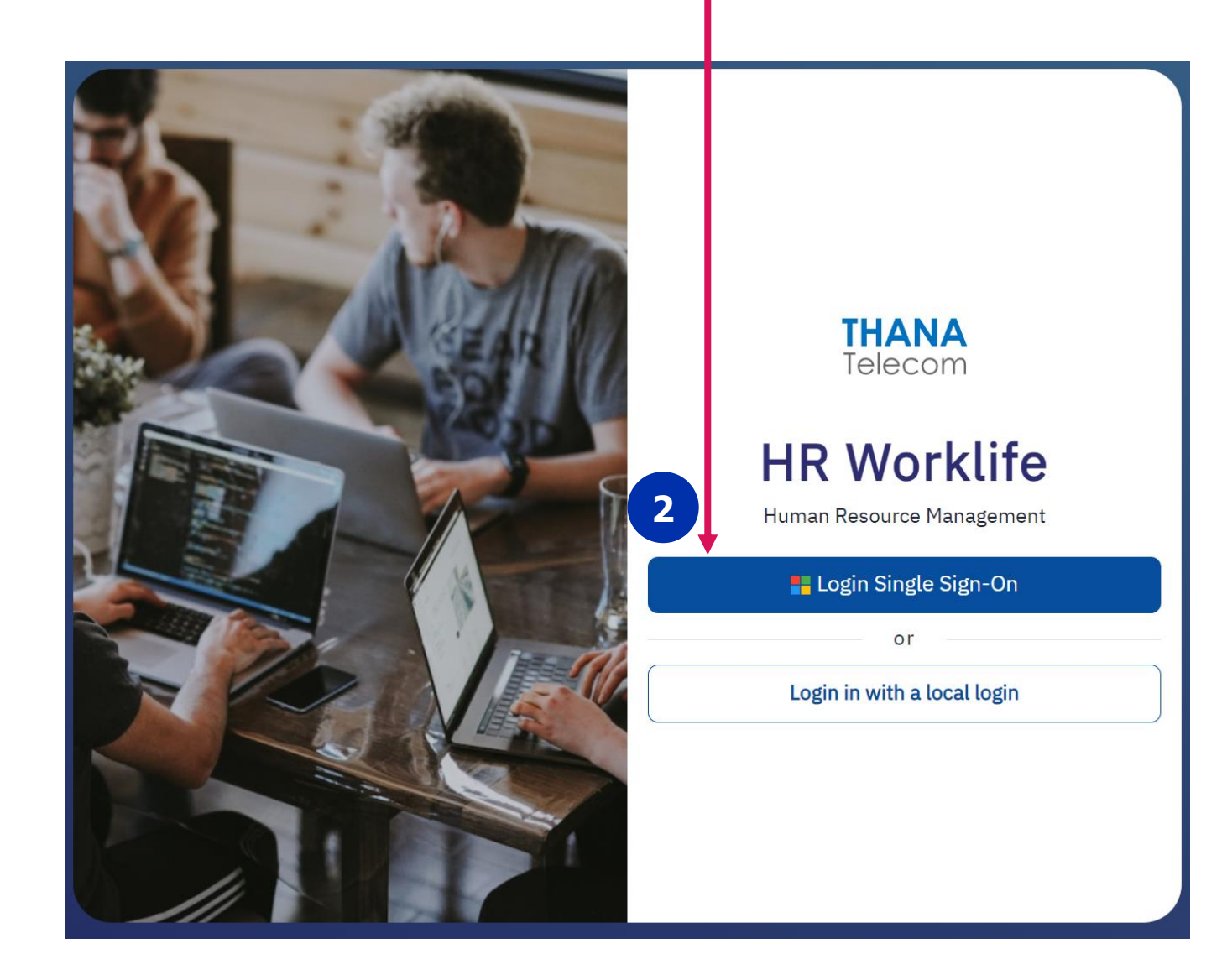

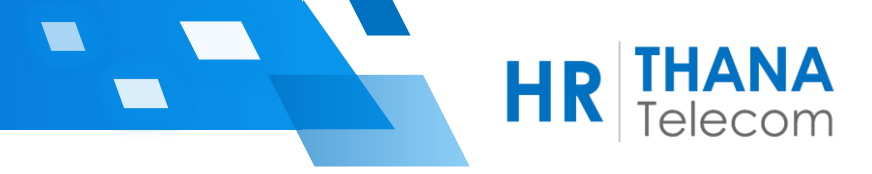

## หน้า Home Page เมนูการใช้งาน Tab icon ด้านซ้าย >> My Profile

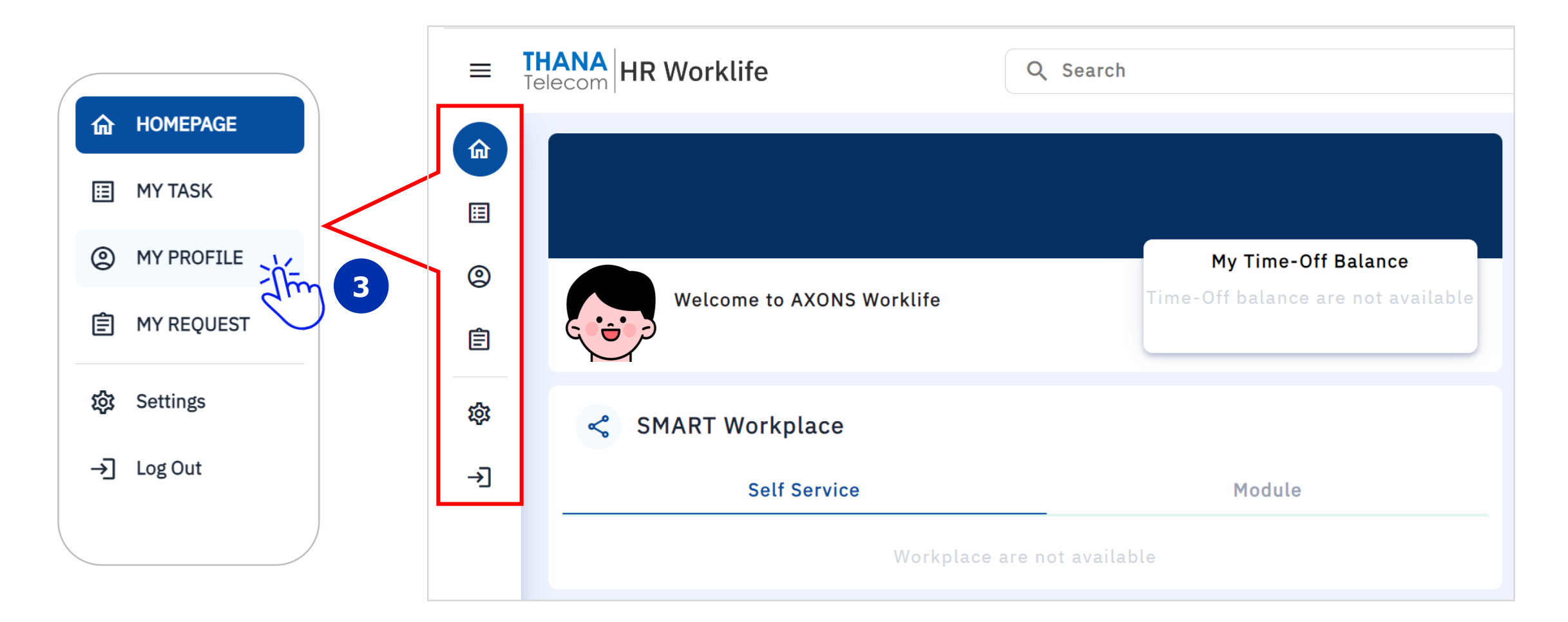

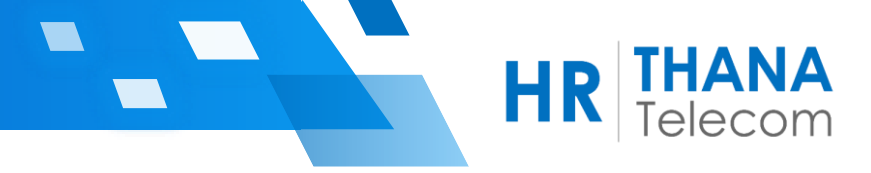

## หัวข้อ Contact Information

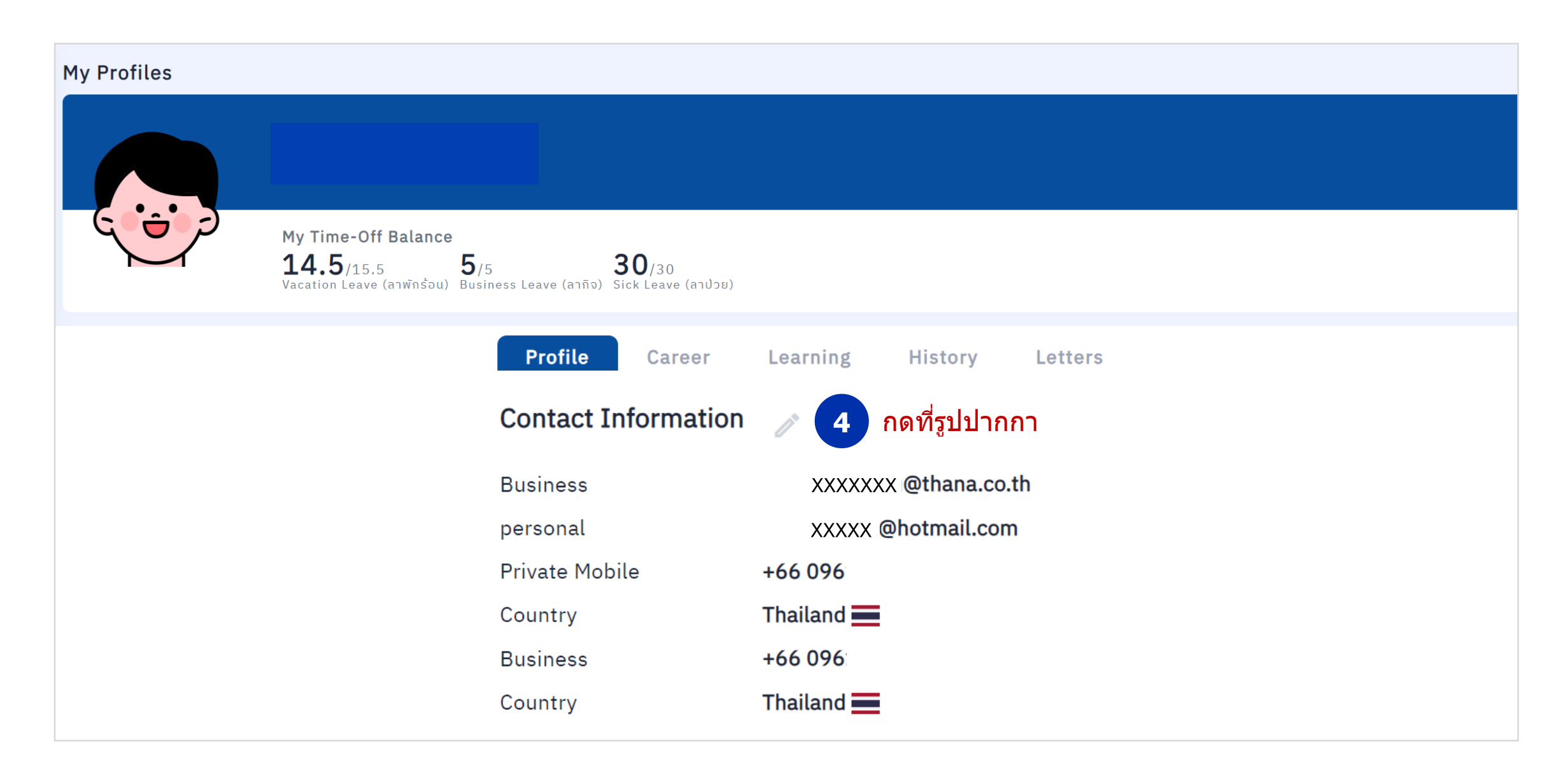

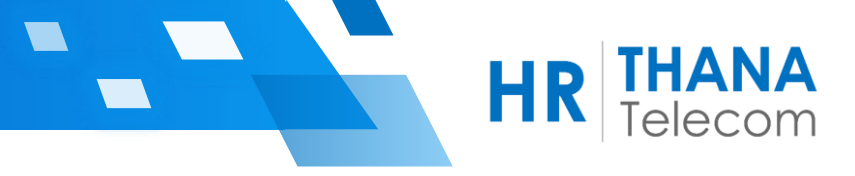

6

## ทำการปรับปรุงข้อมูลให้เรียบร้อย > กดปุ่ม Save ด้านล่างสุดของหน้าจอ

| Email Information      |            |                                    |                       |   |                           |                  |              | <b>(+)</b>     |
|------------------------|------------|------------------------------------|-----------------------|---|---------------------------|------------------|--------------|----------------|
| Email Type *           |            | Email Address                      | is Primary *          |   |                           |                  |              |                |
| λ Busniess             | x ~        | Email บริษัท (แสดงหน้า HR Web)     |                       |   |                           | Q Yes v          |              | Ō              |
| Personal X V           |            | Email ส่วนตัว (ไม่แสดงหน้า HR Web) |                       |   |                           |                  |              | Ō              |
| Phone Information      |            |                                    |                       |   |                           |                  |              | ( <del>)</del> |
| Phone Type *           | Country *  |                                    | Country/Region Code * |   | Phone No *                | Extension        | is Primary * |                |
| Q Private Mobile 🛛 🗙 🗸 | Q Thailand | X v                                | Q +66                 | ~ | เบอร์ส่วนตัว (ไม่แสดงหน้า | HR Web)          | Q Yes v      | Ō              |
| ζ Business X V         | Q Thailand | x ~                                | Q +66                 | ~ | เบอร์ติดต่อภายในบริษัท (เ | เสดงหน้า HR Web) | Q No ~       | Î              |
| λ Landline x γ         | Q Thailand | x ~                                | Q +66                 | ~ | เบอร์โด๊ะ (แสดงหน้า HR V  | Veb)             | Q No v       | Ō              |